# 自動ダウンロード予定および履歴 XS1000/XB1000/E9/U9 シリーズ

|               | 地上デジタル        | 2022年3月27日              | 開始時刻 05:39 |
|---------------|---------------|-------------------------|------------|
|               |               | 2022年3月25日              | 開始時刻 21:10 |
|               |               | 2022年3月24日              | 開始時刻 12:42 |
|               |               | 2022年3月23日              | 開始時刻 04:13 |
| 守佐期間          |               | 2022年3月21日              | 開始時刻 19:45 |
| 夫爬舟间          |               | 2021年10月11日~2021年10月17日 | 開始時刻 00:00 |
|               |               | 2021年10月4日~2021年10月10日  | 開始時刻 00:00 |
|               | BS            | 2021年12月20日~2021年12月26日 | 開始時刻 02:18 |
|               |               | 2021年9月20日~2021年9月26日   | 開始時刻 02:14 |
|               |               | 2021年9月13日~2021年9月19日   | 開始時刻 02:14 |
| ソフトウェアバージョン番号 | 371           |                         |            |
| 実施内容          | 動作の安定化を図りました。 |                         |            |

| 実施期間          | BS                   | 2021年5月24日~2021年5月30日 | 開始時刻 02:17 |
|---------------|----------------------|-----------------------|------------|
| ソフトウェアバージョン番号 | 360                  |                       |            |
| 実施内容          | 4K 放送再生動作の安定化を図りました。 |                       |            |

| 実施期間          | BS                    | 2020年12月14日~2020年12月27日 | 開始時刻 00:14 |
|---------------|-----------------------|-------------------------|------------|
| ソフトウェアバージョン番号 | 353                   |                         |            |
| 実施内容          | 4K データ放送表示の安定化を図りました。 |                         |            |

| 実施期間          | BS 2020年7月27日~2020年8月2日 |  | 開始時刻 02:15 |
|---------------|-------------------------|--|------------|
| ソフトウェアバージョン番号 | 343                     |  |            |
| 実施内容          | 動作の安定化を図りました。           |  |            |

| 実施期間          | BS            | 2019年11月25日~2019年12月1日  | 開始時刻 02:17 |
|---------------|---------------|-------------------------|------------|
|               |               | 2019年11月18日~2019年11月24日 | 開始時刻 02:42 |
| ソフトウェアバージョン番号 | 323           |                         |            |
| 実施内容          | 動作の安定化を図りました。 |                         |            |

|               | BS                    | 2019年1月21日~2019年1月27日   | 開始時刻 00:29 |
|---------------|-----------------------|-------------------------|------------|
|               |                       | 2019年1月14日~2019年1月20日   | 開始時刻 00:31 |
|               |                       | 2019年1月7日~2019年1月13日    | 開始時刻 00:41 |
| 実施期間          |                       | 2018年12月31日~2019年1月6日   | 開始時刻 04:24 |
|               |                       |                         | 開始時刻 14:52 |
|               |                       | 2018年12月24日~2018年12月30日 | 開始時刻 00:08 |
|               |                       | 2018年12月19日~2018年12月23日 | 開始時刻 01:36 |
| ソフトウェアバージョン番号 | 173                   |                         |            |
| 実施内容          | ・4K 放送視聴動作の安定化を図りました。 |                         |            |
|               | ・無線 LAN 接続の安定化を図りました。 |                         |            |

|               |                      | 2019年3月18日~2019年3月24日 | 開始時刻 01:51 |
|---------------|----------------------|-----------------------|------------|
|               |                      | 2019年3月11日~2019年3月17日 | 開始時刻 01:39 |
|               |                      | 2019年3月4日~2019年3月10日  | 開始時刻 01:40 |
| 実施期間          | BS                   | 2019年2月25日~2019年3月3日  | 開始時刻 01:26 |
|               |                      | 2019年2月18日~2019年2月24日 | 開始時刻 01:56 |
|               |                      | 2019年2月11日~2019年2月17日 | 開始時刻 01:53 |
|               |                      | 2019年2月5日~2019年2月10日  | 開始時刻 01:55 |
| ソフトウェアバージョン番号 | 186                  |                       |            |
| 実施内容          | 4K 放送視聴動作の安定化を図りました。 |                       |            |

|               | BS                   | 2019年7月15日~2019年7月21日 | 開始時刻 03:05 |
|---------------|----------------------|-----------------------|------------|
|               |                      | 2019年7月8日~2019年7月14日  | 開始時刻 02:19 |
|               |                      | 2019年6月10日~2019年6月16日 | 開始時刻 02:32 |
|               |                      | 2019年6月3日~2019年6月9日   | 開始時刻 03:09 |
| 宝梅期期          |                      | 2019年5月6日~2019年5月12日  | 開始時刻 02:47 |
| 天爬朔间          |                      | 2019年4月29日~2019年5月5日  | 開始時刻 01:06 |
|               |                      | 2019年4月22日~2019年4月28日 | 開始時刻 04:17 |
|               |                      | 2019年4月15日~2019年4月21日 | 開始時刻 04:51 |
|               |                      | 2019年4月8日~2019年4月14日  | 開始時刻 04:00 |
|               |                      | 2019年4月2日~2019年4月7日   | 開始時刻 04:17 |
| ソフトウェアバージョン番号 | 203                  |                       |            |
| 実施内容          | 4K 放送視聴動作の安定化を図りました。 |                       |            |

以下の自動ダウンロード履歴は XS1000 シリーズのみが対象です。

| 実施期間          | 地上デジタル               | 地上デジタル 2018年11月26日~2018年12月9日 開始時刻 01:3 |            |  |
|---------------|----------------------|-----------------------------------------|------------|--|
|               | BS                   | 2018年12月10日~2018年12月16日                 | 開始時刻 01:28 |  |
|               |                      | 2018年12月3日~2018年12月9日                   | 開始時刻 01:26 |  |
|               |                      | 2018年11月26日~2018年12月2日                  | 開始時刻 01:37 |  |
| ソフトウェアバージョン番号 | 166                  |                                         |            |  |
| 実施内容          | 4K 放送視聴動作の安定化を図りました。 |                                         |            |  |

| 実施期間          | BS                             | 2018年11月12日~2018年11月18日 | 開始時刻 02:43 |
|---------------|--------------------------------|-------------------------|------------|
|               |                                | 2018年11月8日~2018年11月11日  | 開始時刻 02:40 |
| ソフトウェアバージョン番号 | 157                            |                         |            |
|               | ・無線 LAN 接続の安定化を図りました。          |                         |            |
| 実施内容          | ・未登録状態で BS-NHK を受信した際に表示される画面に |                         |            |
|               | CAS ID を追加しました。                |                         |            |

次ページ以降に自動ダウンロードの設定方法、ソフトウェアバージョンの確認方法を記載しております。

## 自動ダウンロード設定は工場出荷時に「入」に設定されていますので、 設定を変更していない場合はお客様による設定は不要です。

自動ダウンロードは、メニュー内の「自動ダウンロード」の設定を「入」にし、テレビの電源コード をコンセントに差したままリモコンで電源を切っているとき(電源のランプが赤 : 待機状態)に自動 で行われます。

<u>ご注意</u> 以下のような場合は、ダウンロードが行われません。 ・電源コードが抜かれている(電源のランプが消えている状態)。 ・電源が「入」(電源のランプが緑)のとき ・録画が実行されているとき。 ・アンテナの受信レベルが20以下のとき[NHK 総合・NHK BS1]。 アンテナの受信レベルは、メニュー内の「お知らせ・情報」から確認できます。

#### ■自動ダウンロード設定の確認方法

- (1) 地上デジタル放送又はBSデジタル放送を受信中(映像が出ている状態)に、 リモコンの「メニュー」を押します。※録画を実行していないときに確認してください。
- (2) ▼▲で「設定」を選び「決定」を押します。
- (3) ▼▲で「初期設定」を選び「決定」を押します。

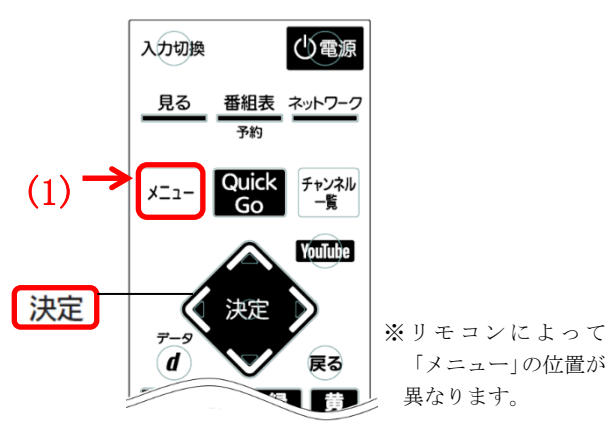

| メニュー        | 設定                                         |             |
|-------------|--------------------------------------------|-------------|
| 📃 今すぐできること  | 画質設定▶▶                                     |             |
| 番組表・予約      | <ul> <li>音声設定 ▶</li> <li>機能設定 ▶</li> </ul> |             |
| ▶ 録画一覧      | 初期設定    ▶                                  | <b>(</b> 3) |
| テレビ操作       | 節電アシスト設定<br>設定初期化 ▶                        |             |
| 📼 リンク機器操作   |                                            |             |
| [1] お知らせ・情報 |                                            |             |
| () 使いかたガイド  |                                            |             |
| ☆ 設定        | <b>←</b> (2)                               |             |

※製品によって表示項目が異なります。

(4) ▼▲で「自動ダウンロード」を選び、設定が「入」になっていることを確認してください。 (5) 「切」になっている場合は、「入」を選んで「決定」を押してください。

「メニュー」の位置が

異なります。

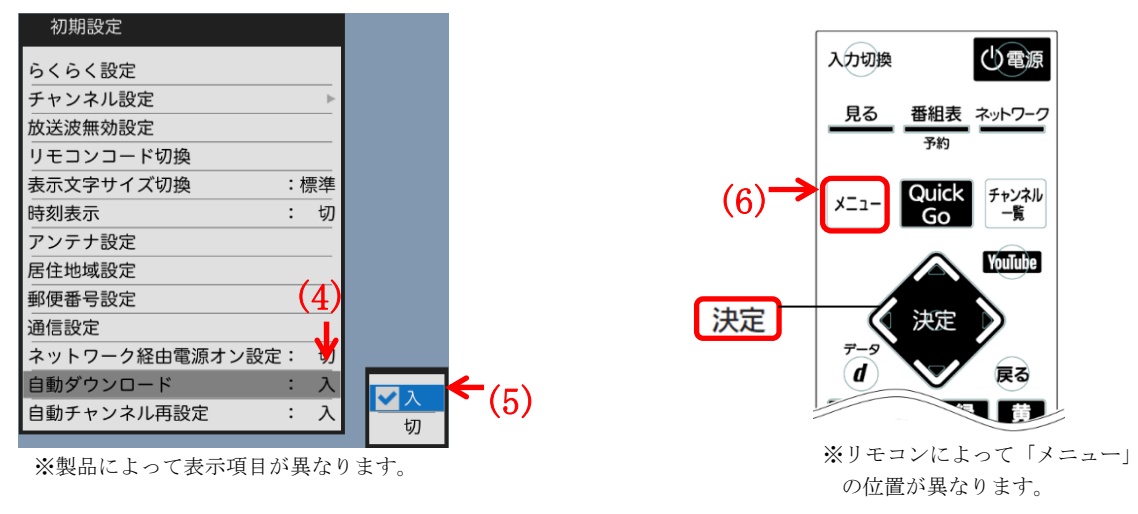

(6) 「メニュー」を押して完了です。

・自動ダウンロードを行うために、地上デジタル放送やBSデジタル放送を10分以上視聴してください。 ・テレビをご使用にならないときは、リモコンで電源をお切りください(電源のランプが赤:待機状態)。 「自動ダウンロード予定および履歴」に記載された日時にソフトウェアが自動的に更新されます。 ・開始時刻の15分以上前にリモコンで電源を切り、開始時刻から1時間以上お待ちください。

### ソフトウェアバージョン番号の確認方法

ご使用のテレビのソフトウェアバージョン番号は、『困ったときは』画面の 「ソフトウェアバージョン欄」で確認できます。

#### ■ 『困ったときは』 画面の確認方法

- (1) 地上デジタル放送又はBSデジタル放送を受信中(映像が出ている状態)に、
  - リモコンの「メニュー」を押します。※録画を実行していないときに確認してください。
- (2) ▼▲で「お知らせ・情報」を選び「決定」を押します。
- (3) ▼▲で「困ったときは」を選び「決定」を押すと、『困ったときは』画面が表示されます。

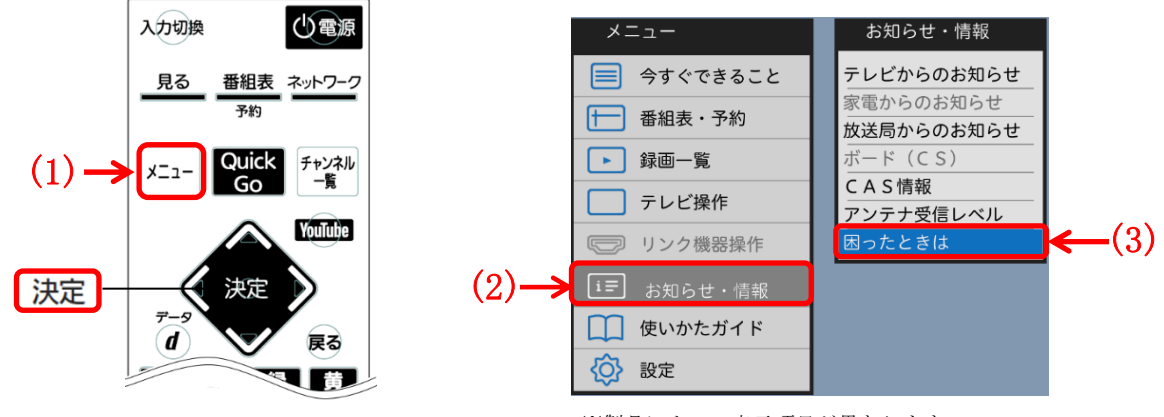

※リモコンによって「メニュー」の 位置が異なります。

※製品によって表示項目が異なります。

(4) 『困ったときは』画面の下部に表示されているソフトウェアバージョン欄で、 ソフトウェアのバージョン番号を確認できます。

| 『困 | ったときは』画面                                                              |                   |
|----|-----------------------------------------------------------------------|-------------------|
|    | 困ったときは                                                                |                   |
|    | テレビの使い方がわからないとき、調子が悪いときは、<br>下記の「三菱電機お客さま相談センター」までご連絡ください。            |                   |
|    | フリーダイヤル0120-139-365 (無料)携帯電話・PHS0570-077-365 (有料)FAX0570-088-365 (有料) |                   |
|    | ■ご相談対応<br>平日 9:00~19:00<br>土日祝・弊社休日 9:00~17:00<br>上記以外の時間は、受付のみ可能です。  |                   |
|    | 機種名 LCD-A40XS1000                                                     | ※製品によって機種名が異なります。 |
|    | 戻る<br>ソフトウェアバージョン:000<br>17KB1056TVTT100**                            |                   |
|    |                                                                       |                   |
|    | ソフトウェアバージ                                                             | зV                |
|    |                                                                       |                   |

(5) 「自動ダウンロード予定および履歴」に記載されたソフトウェアバージョン番号と<u>同じ番号</u>又は 大きい番号であれば、バージョンアップは正常に完了しています。